## Michael Kullman

| From:<br>Sent:<br>To:<br>Subject:<br>Attachments:                                                                                                    | Chuck Harding [harding@edgetech.com]<br>Wednesday, February 17, 2010 12:52 PM<br>mk@tdi-bi.com<br>RE: pulse files<br>TDI Brooks System 2ATAPI scaled.zip; SBP Pulse Power Scaling Procedure.pdf |
|----------------------------------------------------------------------------------------------------|----------------------------------------------------------------------------------------------------|
| Mike,                                                                                                    |                                                                                                    |
| You will need the new pulses attached. Unzip this folder and rename it to HM_75%_scaled. Copy<br>it to the FSSB\Pulses folder. Run Pick Fish in the FSSB Apps folder and select this folder.<br>Start Sonar then your acquisition sw.<br>The pulses should be displayed in your available pulse menu. These are scaled back to 75%.<br>You should put an O scope on the outputs of the Amplifier to check if these are clipping. If<br>so, follow the attached procedure to scale them back. If these are not clipping, and you<br>think more power is required, use the same procedure to increase the scale factor.<br>Regards,<br>Chuck<br>ph: 508-356-9722 |                                                                                                    |
| Original Message<br>From: mk@tdi-bi.com [r<br>Sent: Wednesday, Febro<br>To: Chuck Harding<br>Subject: RE: pulse fi<br>Chuck - see attached                                                                                                    | <br><u>mailto:mk@tdi-bi.com]</u><br>uary 17, 2010 12:16 PM<br>les<br>-                                                                                                    |
| MK                                                                                                    |                                                                                                    |
| PIK                                                                                                    |                                                                                                    |
| Quoting "Chuck Harding                                                                                                    | g" < <u>harding@edgetech.com</u> >:                                                                                                    |
| > Mike,                                                                                                    |                                                                                                    |
| <pre>&gt; I'll have to let you &gt; photo of the rear of &gt; to me? This will cou &gt; </pre>                                                                                                    | u know on these pulses. Can you take a digital<br>f the computer that Ashtead leased you and send it<br>nfirm if it is the Tiger board.                                                         |
| > Regards,                                                                                                    |                                                                                                    |
| > Chuck<br>> ph: 508-356-9722<br>>                                                                                                    |                                                                                                    |
| <pre>&gt; &gt;Original Messag &gt; From: mk@tdi-bi.com &gt; Sent: Wednesday, Fel &gt; To: Chuck Harding &gt; Subject: pulse files</pre>                                                                                                    | ge<br>[ <u>mailto:mk@tdi-bi.com]</u><br>bruary 17, 2010 11:41 AM<br>s                                                                                                    |
| > Chuck,                                                                                                    |                                                                                                    |
| ><br>> Here are the pulse files we have from the FS-SB topside for the<br>> Datasonics hull mounted transducers. Like I said we currently have a                                                                                                    |                                                                                                    |

```
> rental 3200-XS topside (which I believe is using the newer Tiger board).
> 
MK
> 
> 
> 
> > 
> >
```

No virus found in this incoming message. Checked by AVG - <u>www.avg.com</u> Version: 9.0.829 / Virus Database: 271.1.1/2913 - Release Date: 06/02/10 03:57:00